## V72 新機能 レイヤの右マウスボタン操作

表示処理は、〈表示マネージャ〉ウィンドウと、表示ウィンドウの凡例表示に右マウスボタンメニュー (Right Mouse Button Menus: RMBM) を備えています。TNT2006:72 の表示処理の再設計によって、それまでアイコンやメニューの上で左マウス ボタンを使って利用していた多くの機能が、〈表示マネージャ〉中の右マウスボタンメニューに統一されました。このテクニ カルガイドは、〈表示マネージャ〉中のレイヤアイコンや名前の上で右クリックした時に利用できるオプションについて解説 しています。グループやレイアウトの右ボタンメニューについては他のテクニカルガイドで説明しています。『空間データの 表示 : 表示マネージャでのマウス操作 (Spatial Display : Mouse Actions in the Display Manager)』と題するテクニカルガイド では、左クリックの操作と、マウスカーソルを置いたときの挙動について説明しています。

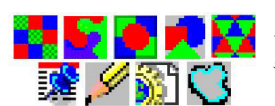

Controls... Setup DataTips... Show DataTip Set as Active Laver Rename Remove Laver Redraw Layer Zoom to Extents Zoom to Active Element Zoom to Selected Elements View Metadata... View Extents... Object Coordinates... Unmark All Elements Internal Element Details.. ТоТор Raise Lower To Bottom

幾何図形レイヤの 右マウスボタンメニュー

メニューにはオブジェクトタイプに固有の場合があります。左のメニューは図形オブジェクト (ベ 🌄 🌄 🏉 🟓 🌄 クタ、シェイプ、CAD、TIN) に対するものです。このページの裏面には、8 ビットのカラーマップ付 きラスタオブジェクトに対するメニューを示しています。メニューの下の方にはラスタだけにあるメ ニューが追加されています。メニューの上の方には [等倍表示 (最も詳細)(Zoom Raster One to One)] が追加されています。

> コントロール (Controls) レイヤの〈レイヤコントロール〉ウィンドウを開きます。スケッチレイヤはジ オツールボックスから操作するので、このオプションがありません。

データティップの設定 (Setup DataTips) 〈データティッ プの設定 (DataTip Settings)〉ウィンドウが開き、データ ティップとして表示するテーブルとフィールドを選択し たり、前付け文字や後付け文字を付けることができます。 [一般 (General)]タブでは、データティップが表示され るまでマウスを置く時間(秒)や、データティップの表 示が同じままでマウスを移動できる距離を設定できます。 データティップは〈レイヤコントロール〉ウィンドウで

| General   | Points    | Lines | Polygons |                  |
|-----------|-----------|-------|----------|------------------|
| Show Ae   | roFacP.N/ | AM    |          | 💌 🏾 Highlight    |
| ijnita    |           |       |          | 💌 Decimai Piacea |
| Prefix Ai | rport:    |       | Suffix   |                  |
|           | av 1      |       |          | 1.00             |

も設定できます。浮動小数点ラスタのように、レイヤのタイプによってはこのオプションがないもの もあります。

データティップの表示 (Show Data Tip) このトグルを使うと、右マウスボタンメニュー (RMBM) からデー タティップをオン / オフできます。

**アクティブレイヤとしてセット (Set as Active Layer)**対象のレイヤをアクティブレイヤにして、〈表示 マネージャ〉リスト中のレイヤ名を太字にします。そのレイヤを含む表示グループやレイアウトもア クティブになり、その後追加するレイヤも同じグループに入ります。〈表示マネージャ〉リストのレイヤ

名を左クリックしてもアクティブにできます。

- 名前の変更 (Rename) 〈表示マネージャ〉リストや表示ウィンドウの凡例表示の中のレイヤ名を一時的に変えます。グルー プやレイアウトの一部としてそのレイヤを保存しない限り、この変更は現在の表示セッションだけで有効です。オブジェ クトに保存されている名前は変わりません。
- レイヤを消去(Remove Layer) 〈表示マネージャ〉のリストからレイヤを消去します。再描画で表示ウィンドウからも消えます。 レイヤの再描画 (Redraw Layer) 対象のレイヤだけを再描画します。グループやレイアウト中の他のレイヤは再描画されませ  $h_{\circ}$

範囲を拡大 (Zoom to Extents) 右クリックしたレイヤの範囲に表示をズームします。

- **等倍表示 ( 最も詳細 )(Zoom Raster One to One)** ラスタレイヤのみに現れます。ラスタの1セルが画面の1ドットになるよ うにラスタレイヤを表示します。ラスタレイヤを最大解像度で素早く表示できるので便利です。異なる解像度のラスタが 複数表示されている場合、[等倍表示]を使うのと異なるスケールでそのレイヤを再描画します。[等倍表示]でも、ラスタ のセルと画面のドットは1対1になりますが、それは描画順が一番下のラスタ、または〈レイヤコントロール〉ウィンド ウで [等倍表示を優先 (Preferred for 1X zoom)] 設定をしているラスタ中で一番下のものに対して適用されます。
- **メタデータの表示 (View Metadata)** 〈メタデータビューワ / エディタ (Metadata Viewer and Editor)〉ウィンドウが開いて、 オブジェクトに関連づけられたメタデータを見たり、許可されていれば変更することもできます。
- **範囲の表示 (View Extents)** 〈オブジェクトの範囲 (Object Extents)〉ウィンドウが開きます。右クリックしたレイヤの座標参 照系が表示されます。必要なら変更できます。緯度 / 経度で範囲を見る場合は、表示形式を選択できます。(ピンマップレ イヤは除く。)
- オブジェクトの座標情報 (Object Coordinates) 〈オブジェクトの座標情報 (Object Coordinates)〉ウィンドウが開き、カーソ ルが表示キャンバスの上にある時、その位置のXとY座標 (幾何図形)やラインとカラム (ラスタ)を表示します。
- すべての要素を選択解除 (Unmark All Elements) レイヤ中のマーク (選択)された要素をすべて選択解除します。マークさ れた要素がある時だけ現れます。(幾何図形レイヤのみ)

- 内部要素の詳細 (Internal Element Details) タイトルバーにレイヤ名と要素タイプが表示さ れた〈内部要素の詳細 (Internal Element Details)〉ウィンドウが開きます。表示される情 報は要素のタイプによって変わります。右図は、ポリゴナルトポロジーを持つベクタオブ ジェクト中のラインの標準的な情報です。表示ウィンドウのツールバーの[1つ前の選択 (Previous Marked)] や [次の選択 (Next Marked)] ボタンを使って、複数選択した要素を1 つずつ進めながら情報を見ることができます。
- ー番上へ (To Top) レイヤを描画順の一番上に移動します。そのレイヤはグループ名のすぐ 後に表示されます。グループにレイヤが1つしかない場合、この選択肢は現れません。選 択したレイヤが既にグループの一番上にある場合、この選択肢はグレーになります。本選 択肢と次の3つの選択肢は、凡例表示中でレイヤ名を対話的に選択して上下にドラッグす るのと同じ効果があります。
- 上げる(Raise) レイヤを描画順で1つ上に移動します。表示しているレイヤが1つしかない場合は、この選択肢は現れません。 選択したレイヤが既にグループの一番上にある場合、この選択肢はグレーになります。
- 下げる (Lower) レイヤを描画順で1つ下に移動します。グループにレイヤが1つしかない場合、この選択肢は現れません。 選択したレイヤが既にグループの一番下にある場合、この選択肢はグレーになります。
- 一番下へ (To Bottom) レイヤを描画順の一番下に移動します。グループにレイヤが1つしかない場合、この選択肢は現れま せん。選択したレイヤが既にグループの一番下にある場合、この選択肢はグレーになります。

## ラスタレイヤのみにあるメニュー

ラスタレイヤの右マウスボタンメニューの下の方にあるメニュー項目は、ラスタレイヤのタイプによっ て変わります。ラスタレイヤに共通のメニューは、[ヒストグラムの表示 (View Histogram)]、[ラスタの 相関 (Raster Correlation)]、[ セル値のチェック (Examine Cell Values)] です。また、全てのラスタレイヤに、 [カラーバランス (Color Balance)] と [ 色の修正 (Edit Colors)] のどちらかまたは両方の選択肢があります。 また、コンポジットカラーラスタオブジェクト以外のラスタレイヤには、[ コントラスト強調 (Enhance Contrast)] という選択肢があります。シングルの8ビットラスタレイヤにのみ、[カラーマップの自動生 成 (Auto Color Map)] という選択肢があります。[ 等倍表示 ( 最も詳細 )] は、他の拡大・縮小の選択肢と ともにメニューの上の方に含まれており、全ラスタレイヤにあります。

- **ヒストグラムの表示 (View Histogram)** 〈ラスタヒストグラム (Raster Histogram)〉ウィンドウが開き、 ヒストグラムや統計値が表示されます。
- **ラスタの相関 (Raster Correlation)** 〈ラスタ相関 (Raster Correlation)〉ウィンドウが開き、2 つのラスタ の相関を見ることができます。相関を見ることにより、マルチスペクトルや多時期ラスタ間の類似度を 視覚的に認識できます。
- コントラスト強調 (Enhance Contrast) 〈ラスタコントラスト強調 (Raster Contrast Enhancement)〉ウィ ンドウが開きます。入力と出力の範囲をグラフィカルまたは数値的に変えたり、標準タイプから選んだ り、ユーザー独自のコントラスト曲線を描けます。(16 ビットと 24 ビットのコンポジットカラーラス タオブジェクトにはありません。)
- **色の修正 (Edit Colors)** 〈カラーパレットエディタ (Color Palette Editor)〉が開き、ラスタの表示に適用 されるカラーマップを調整します。(コンポジットカラーとマルチオブジェクトのラスタにはありま 右マウスボタンメニュー せん。)
- **カラーマップの自動生成 (Auto Color Map)** 〈自動カラーマップ (Auto Color Map)〉 ウィンドウが開きます。選択した参照ラスタの対応するセルの平均値に基づき新規 のカラーパレットを作ります。(8ビットのラスタレイヤのみ)
- **陰影図 (レリーフシェーディング)(Relief Shading)** 〈陰影図の調整 (Relief Shading) Adjustment)〉ウィンドウが開き、太陽の方角、標高、Zスケールを対話的に調節 できます。(コンポジットカラー、複素数、マルチオブジェクトのラスタレイヤに はありません。)
- セル値のチェック(Examine Cell Values) 〈ラスタのDN 値を確認 (Raster Inspection)〉ウィンドウが開き、画面上のラスタのセル値をチェックできます。

[表示/非表示]チェックボックス上の右マウスボタンメニュー (Hide / Show Checkbox RMBM) 1つの表示マネージャで複数の表示ウィンドウを開いていたり、 [ビューインビュー (レイヤの穴あけ)] ツールを使っている時、〈表示マネージャ〉 中のレイヤの [ 表示 / 非表示 (Hide / Show) ] チェックボックスの上で右クリックす

ると、表示したいレイヤを選ぶことができます。開いている表示ウィンドウや表示ウィンドウ中の[ビュー インビュー]に対する選択肢とそれらの表示 / 非表示を切り替えるトグルが現れます。[ビューインビュー] がオンの場合、描いた四角形の中にレイヤが表示されます。[ビューインビュー]の表示 / 非表示は、凡例 表示からも操作できます。また、印刷用 ( ページ ) レイアウトの場合、[ ハードコピー (Hardcopy)] トグル ボタンで各レイヤを印刷するかどうか制御できます。

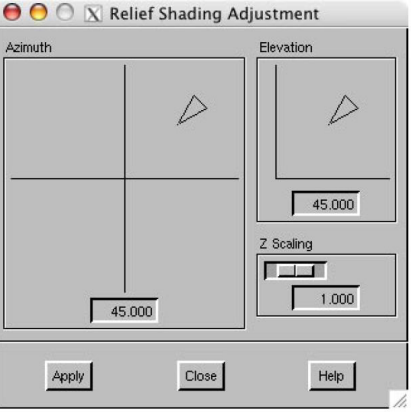

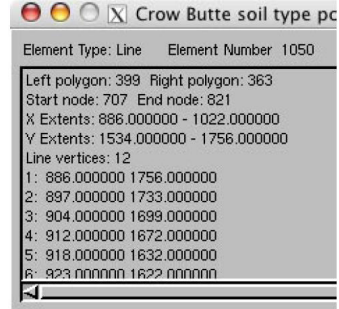

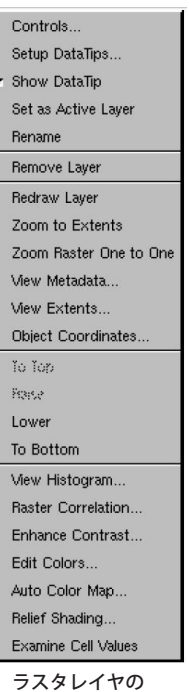

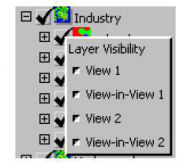